## Thunderbird の設定手順

1. Thunderbird を起動し、「ツール」→「アカウント設定」とクリックします。

| 🥝 Mozilla Thunderbird                                                                                                    |                                                           |                                                                                       |
|----------------------------------------------------------------------------------------------------|-----------------------------------------------------------|---------------------------------------------------------------------------------------|
| ファイル(E) 編集(E) 表示( <u>V</u> ) 移動( <u>G</u> ) メッセージ( <u>M</u> )                                                                                                    | ツール(I) ヘルプ(日)                                             | 0                                                                                     |
| ●         ●         ●         ●         ●         ●         ●         ●         ●         ●         ●         ●         ●         ●         ●         ●         ●         ●         ●         ●         ●         ●         ●         ●         ●         ●         ●         ●         ●         ●         ●         ●         ●         ●         ●         ●         ●         ●         ●         ●         ●         ●         ●         ●         ●         ●         ●         ●         ●         ●         ●         ●         ●         ●         ●         ●         ●         ●         ●         ●         ●         ●         ●         ●         ●         ●         ●         ●         ●         ●         ●         ●         ●         ●         ●         ●         ●         ●         ●         ●         ●         ●         ●         ●         ●         ●         ●         ●         ●         ●         ●         ●         ●         ●         ●         ●         ●         ●         ●         ●         ●         ●         ●         ●         ●         ●         ● | アドレス帳( <u>A</u> ) Ctrl+2<br>アドオン( <u>D</u> )              | <ul> <li>         (④ → ○) → ○, 件名または送信者         (○) → ○, 件名または送信者         </li> </ul> |
| すべてのフォルダ・・                                                                                                    | <b>メッセージフィルタ(E)</b><br>フォルダにフィルタを適用( <u>R</u> )           |                                                                                       |
|                                                                                                    | 迷惑メールフィルタを実行( <u>U)</u><br>迷惑メールとマークされたメールを削除( <u>L</u> ) |                                                                                       |
|                                                                                                    | 設定とデータのインポート( <u>I</u> )<br>エラーコンソール( <u>N</u> )          |                                                                                       |
|                                                                                                    | アカウント設定( <u>C</u> )<br>オプション( <u>Q</u> )                  |                                                                                       |
|                                                                                                    |                                                           |                                                                                       |
|                                                                                                    |                                                           |                                                                                       |
|                                                                                                    |                                                           |                                                                                       |
| ♀ 完了                                                                                                    |                                                           |                                                                                       |

2. 「アカウントを追加」をクリックします。

| アカウント設定        |                                                                              |
|----------------|------------------------------------------------------------------------------|
| 送信 (SMTP) サーバ  | 送信 (SMTP) サーバの設定                                                             |
|                | アカウントを複数お持ちの場合でも、設定が必要な送信 (SMTP) サーバは 1 つだけです。メッセージ送信に使用<br>するサーバ名を入力してください。 |
|                | 追加(卫)                                                                        |
|                | 編集( <u>E</u> )<br>削除( <u>M</u> )                                             |
|                | 既定値に設定(工)                                                                    |
|                | 説明:                                                                          |
|                | サーバ名:<br>ボート:                                                                |
|                | ユージス:<br>保護された接続:                                                            |
|                |                                                                              |
|                |                                                                              |
|                |                                                                              |
| アカウントを追加(A)…   |                                                                              |
| 既定のアカウントに設定(E) |                                                                              |
| アカウントを削除(R)    |                                                                              |
|                | OK         キャンセル                                                             |

3. 「メールアカウント」を選択し、「次へ」をクリックします。

| アカウン                           | レージャー                                                                                                    |
|--------------------------------|----------------------------------------------------------------------------------------------------|
| くて、ここで<br>()<br>()<br>()<br>() | <ul> <li>×ッセージを受信するには初めにアカウントの設定をする必要があります。</li> <li>×ールやニュースグループのアカウント設定に必要な情報を入力してください。</li> <li>シービスプロバイダに関い合わせてください。</li> <li>役定するアカウントの種類を選択してください:</li> <li>×ールアカウント(M)</li> <li>ニュースとプログ (フィード)</li> <li>Gmail</li> <li>ニュースグループアカウント(<u>W</u>)</li> </ul> |
|                                | 戻る(日) 次へ(以) キャンセル                                                                                                    |

4. 名前と、弊社よりご案内したメールアドレスを入力し、「次へ」をクリックします。

| 情報                                         |                           |
|--------------------------------------------|---------------------------|
| メッヤージの差出人を                                 | 表す情報を入力してください。これはアカウントご   |
| とに別のものを設定し                                 | て使い分けることができます。            |
| あなたの名前を入力し                                 | てください。ここで設定した名前が送信するメッ    |
| セージの [差出人] (Fr                             | om) に表示されます。 (例: 山田 太郎)   |
| あなたの名前( <u>Y</u> ): A                      | BC商事 山田太郎                 |
|                                            |                           |
| このアカウントで使用                                 | するメールアドレスを入力してください。(例:    |
| "user@example.ip")                         |                           |
| "user@example.jp")                         |                           |
| "user@example.jp")<br>メールアドレス( <u>E</u> ): | abc-yamada@ht-net21.ne.jp |
| "user@example.jp")<br>メールアドレス( <u>E</u> ): | abc-yamada@ht-net21.ne.jp |
| "user@example.jp")<br>メールアドレス( <u>E</u> ): | abc-yamada@ht-net21.ne.jp |
| "user@example.jp")<br>メールアドレス( <u>E</u> ): | abc-yamada@ht-net21.ne.jp |
| "user@example.jp")<br>メールアドレス( <u>E</u> ): | abc-yamada@ht-net21.ne.jp |

## Thunderbird の設定手順

5. サーバ種類→「POP」、サーバ名に弊社からご案内している情報を入力し、「次へ」をクリックします。

| 情報                                        |                                                                  |
|-------------------------------------------|------------------------------------------------------------------|
| メール受信サーバの種類                               | を選択してください。                                                       |
| ● POP(P) ○ IM/                            | AP( <u>I</u> )                                                   |
| メール受信サーバの名前                               | 前を入力してください。(例: mail.example.jp)                                  |
| メール受信サーバ( <u>S</u> )                      | ): mail.ht-net21.ne.jp                                           |
| 共通受信トレイを使用す<br>ます。このアカウントで<br>保存する場合はチェック | 「るアカウントのメールはすべてまとめて保存され<br>『送受信するメールを個別のディレクトリに分けて<br>7を外してください。 |
| ☑ 共通受信トレイを使                               | 用する ("ローカルフォルダ" にメールを保存)                                         |
| メール送信 (SMTP) サ-<br>smtp.example.jp)       | ーバの名前を入力してください。(例:                                               |
| メール送信サーバ( <u>0</u> )                      | ): mail.ht-net21.ne.jp                                           |
|                                           |                                                                  |

6. ユーザ名に弊社からご案内している「メール受信アカウント」を入力し、「次へ」をクリックします。

| カウントウィザード                                  | AL TO REAL                                                                                           |
|--------------------------------------------|----------------------------------------------------------------------------------------------------|
| .一ザ名                                       |                                                                                                    |
| プロバイダに指定<br>tyamada)                       | された受信サーバのユーザ名を入力してください。 (例:                                                                          |
| 受信サーバのユー                                   | ザ名( <u>I</u> ): abc-yamada                                                                           |
| 送信 (SMTP) サー<br>め、送信サーバへ<br>信サーバの設定は<br>す。 | ·ノ( "mail.ht-net21.ne.jp" が受信サーバと同一であるた<br>のアクセスにも受信サーバのユーザ名を使用します。送<br>[ツール] メニューの [アカウント設定] で変更できま |
|                                            |                                                                                                    |
|                                            |                                                                                                    |
|                                            |                                                                                                    |
|                                            |                                                                                                    |

7. アカウント名は当ソフトでの「設定の名前」です。任意の名前を入力し「次へ」をクリックします。

| 'カウントウィザード<br>アカウント名   | 1. T. 188.       |               |           |      |
|------------------------|------------------|---------------|-----------|------|
| このアカウントに               | かりやすい名前          | 前を付けてくだる      | さい。(例:仕事用 | 見、プラ |
| 1ハート、ニュー<br>アカウント名(A): | <)<br>abc-yamada | @ht-net21.ne. | ip        |      |
|                        | ,                |               | 1         |      |
|                        |                  |               |           |      |
|                        |                  |               |           |      |
|                        |                  |               |           |      |
|                        |                  |               |           |      |
|                        |                  |               |           |      |
|                        |                  |               |           |      |
|                        |                  |               |           |      |

8. 設定情報を確認後、「完了」をクリックします。

【ご注意ください】設定はまだ完了ではありません。

| 以下の設定情報が正しいか確認     | してください。                   |
|--------------------|---------------------------|
| アカウント名:            | abc-yamada@ht-net21.ne.jp |
| メールアドレス:           | abc-yamada@ht-net21.ne.jp |
| 受信サーバのユーザ名:        | abc-yamada                |
| メール受信サーバ名:         | mail.ht-net21.ne.jp       |
| メール受信サーバの種類:       | POP3                      |
| 送信サーバのユーザ名:        | abc-yamada                |
| メール送信 (SMTP) サーバ名: | mail.ht-net21.ne.jp       |
|                    |                           |
| 「完了」をクリックすると設定を    | 保存して アカウントを作成します。         |

9.「送信(SMTP)サーバ」→1.~8.の手順で作成したアカウントを選択して、「編集」クリックします。

| <ul> <li>ローカルフォルダ</li> <li>ディスク領域</li> </ul> | 送信 (SMTP) サーバの設定                                                                     |
|----------------------------------------------|--------------------------------------------------------------------------------------|
| 迷惑メール<br>Babc-yamada@ht-net21.ne             | ー<br>アカウントを複数お持ちの場合でも、設定が必要な送信 (SMTP) サーバは 1 つだけです。メッセージ送信に使用<br>するサーバ名を入力してください。    |
| - コピーと特別なフォルダ<br>- 海佐 ト スドレススカ               | abc-yamada - mail.ht-net21.ne.jp (既定)                                                |
| ー 洋 スク領域                                     | 編集(E)(g<br>割II注/M)                                                                   |
| - 開封確認<br>- セキュリティ<br>送信 (SMTP) サーバ          | 「「「味」」<br>「既定値に設定(工)                                                                 |
|                                              | 説明: <指定なし><br>サーバ名: mail.ht-net21.ne.jp<br>ポート: 0<br>ユーザ名: abc-yamada<br>保護された接続: 無し |
|                                              |                                                                                      |
| アカウントを追加( <u>A</u> )                         |                                                                                      |
| 既定のアカウントに設定(E)                               |                                                                                      |
| アカウントを削除( <u>R</u> )                         |                                                                                      |
|                                              | OK         キャンセル                                                                     |

- 10. ポート番号を 25 から 587 に変更し、「ユーザ名とパスワードを使用する」のチェックを確認後、 「OK」をクリックします。これで設定完了です。
  - ※弊社バーチャルドメインサービスをご利用のお客様は設定が若干異なりますので、次ページをご参照いただき 設定をお願いいたします。

| 説明(D):             |                     |
|--------------------|---------------------|
| サーバ名( <u>s</u> ):  | mail.ht-net21.ne.jp |
| ポート番号( <u>P</u> ): | 587 既定值: 25         |
| ユーザ名(M):           | abc-yamada          |
| 保護された接続を           | 使用する:               |
|                    |                     |

| Рサーバ                                              |                                                    |                              |       | 2 |  |  |
|---------------------------------------------------|----------------------------------------------------|------------------------------|-------|---|--|--|
| 設定                                                |                                                    |                              |       |   |  |  |
| 説明( <u>D</u> ):                                   |                                                    |                              |       |   |  |  |
| サーバ <u>名(S</u> ):                                 | mail.abc-co                                        | ompany.co.jp                 |       |   |  |  |
| ポート番号( <u>P</u> ):                                | 587                                                | 既定值: 25                      |       |   |  |  |
| ビ+ユリテイと<br>▼ ユーザ名と/<br>ユーザ名( <u>M</u><br>保護された接続) | <sup>GBII</sup><br>パスワードを修<br>): abc-yam<br>を使用する: | 5用する(U)<br>ada@abc.company.c | co.jp |   |  |  |